## PhotoMed SDL - Additional settings for the iPhone 13 Pro/14 Pro

Apple has designed the iPhone 13 Pro and 14 Pro to detect when you are taking a closeup photo and then automatically use the "macro" mode. This mode is not ideal for clinical photos. It changes the camera to the wide angle camera which introduces spherical distortion into the photo.

There is a way to prevent the phone from using the macro mode. Follow the steps below to keep using the telephoto camera for all of your clinical photos.

Tap the Settings icon on your phone. Scroll down and tap on Photos (image #1 below). Turn off View Full HDR (image #2 below).

Go back to Settings and tap on Camera (*image #1 below*). Tap on Preserve Settings (*image #3 below*), then turn on Macro Control and Live Photo (*image #4 below*).

Go to the camera app. Whenever you take clincial photos, always start by tapping the 3X icon. Move the phone near a subject until the yellow flower icon appears in the lower right corner (*image #5 below*). Tap the yellow flower icon to turn off macro mode and also tap the Live Photo icon in the upper left corner to turn off Live Photos (*image #5 below*).

The phone will now remember these setting choices. Image #6 shows the settings as having been turned off. If the yellow flower icon re-appears, be sure to tap it to turn off Macro Mode before taking photos.

| 9:2      | 0             | לא לא לא לא לא לא לא לא לא לא לא לא לא ל | 9:20                                                                                               | ┝ ╤ ■                                  | 9:21                                                | ר ≎ €                                                                                                 | 9:21                                                                                               | ┝ ╤ ∎                                                                                        |  |
|----------|---------------|------------------------------------------|----------------------------------------------------------------------------------------------------|----------------------------------------|-----------------------------------------------------|----------------------------------------------------------------------------------------------------|----------------------------------------------------------------------------------------------------|----------------------------------------------------------------------------------------------|--|
|          | Settings      |                                          | Settings Photos                                                                                    | s                                      | Settings Camera                                     |                                                                                                    | Camera Preserv                                                                                     | ve Settings                                                                                  |  |
|          | Maps >        |                                          | Shared Albums                                                                                      |                                        |                                                     |                                                                                                    | Preserve the last mode, such as Video, rather than<br>automatically reset to Photo.                |                                                                                              |  |
| ÷        | Compass       | >                                        | Create albums to share with ot<br>subscribe to other people's sha                                  | ther people, and<br>ared albums.       | Formats                                             |                                                                                                    |                                                                                                    |                                                                                              |  |
|          | Measure       | >                                        | Hidden Album                                                                                       |                                        | Record Video 108                                    | 30p at 30 fps >                                                                                       | Creative Controls                                                                                  | Iter, aspect ratio, light, or                                                                |  |
|          | Shortcuts     | >                                        | When enabled, the Hidden album will appear in the                                                  |                                        | Record Slo-mo 720p at 240 fps >                     |                                                                                                    | depth setting, rather than automatically reset.                                                    |                                                                                              |  |
|          | Health        | >                                        | Albums tab, under othittes.                                                                        |                                        | Record Stereo Sound                                 |                                                                                                    | Macro Control                                                                                      |                                                                                              |  |
|          |               |                                          | Cellular Data                                                                                      | >                                      | Preserve Settings                                   | >                                                                                                    | Preserve the Auto Macro<br>automatically using the L                                               | setting, rather than<br>Jltra Wide camera to capture                                         |  |
| 7        | Music         | >                                        | Auto-Play Videos and Live Photos                                                                   |                                        | Use Volume Up for Burst                             |                                                                                                    | macro photos and videos.                                                                           |                                                                                              |  |
| tv       | TV            | >                                        | Turn off cellular data to restrict updates to Wi-Fi,<br>including Shared Albums and iCloud Photos. |                                        | Scan QR Codes                                       |                                                                                                    | Exposure Adjustme                                                                                  | nt                                                                                           |  |
| *        | Photos        | >                                        | HDR (HIGH DYNAMIC RANGE)                                                                           |                                        | Show Detected Text                                  |                                                                                                    | Preserve the exposure adjustment, rather than<br>automatically reset, and always show the exposure |                                                                                              |  |
| <u>.</u> | Camera        | >                                        | View Full HDR                                                                                      |                                        |                                                     |                                                                                                    | adjustment indicator.                                                                              |                                                                                              |  |
|          | Books         |                                          | Automatically adjust the display to show the complete dynamic range of photos.                     |                                        | COMPOSITION                                         |                                                                                                    | Night Mode                                                                                         |                                                                                              |  |
| ))       | Podcasts      | >                                        | aynamis range er protest                                                                           |                                        |                                                     |                                                                                                    | Preserve the Night mode setting, rather than automatically reset Night mode to Auto.               |                                                                                              |  |
|          | 2             |                                          | MEMORIES                                                                                           | MEMORIES                               |                                                     |                                                                                                    | ,                                                                                                  |                                                                                              |  |
| 5        | Game Center   | >                                        | Reset Suggested Memor                                                                              | ries                                   | View Outside the Frame                              |                                                                                                    | Portrait Zoom                                                                                      |                                                                                              |  |
|          |               |                                          | Reset People Suggestion                                                                            | ns                                     |                                                     |                                                                                                    | Preserve the Portrait mo                                                                           | de zoom rather than<br>e default lens.                                                       |  |
| Ð        | TV Provider   | >                                        | Show Holiday Events                                                                                |                                        | PHOTO CAPTURE                                       |                                                                                                    |                                                                                                    |                                                                                              |  |
|          |               |                                          | You can choose to see timely h                                                                     | holiday events and                     | Photographic Styles                                 |                                                                                                    | Live Photo                                                                                         |                                                                                              |  |
|          | Apple Store > |                                          | and the your nome country of                                                                       | anose for your nome country or region. |                                                     | Personalize the look of your photos by bringing your preferences into the capture. Photographic Stude |                                                                                                    | Preserve the Live Photo setting, rather than<br>automatically reset to Live Photo turned on. |  |
|          |               |                                          | TRANSFER TO MAC OR PC                                                                              |                                        | use advanced scene understanding to apply the right |                                                                                                    |                                                                                                    |                                                                                              |  |

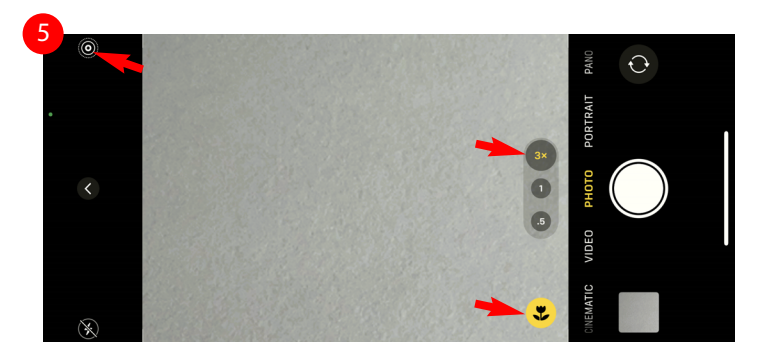

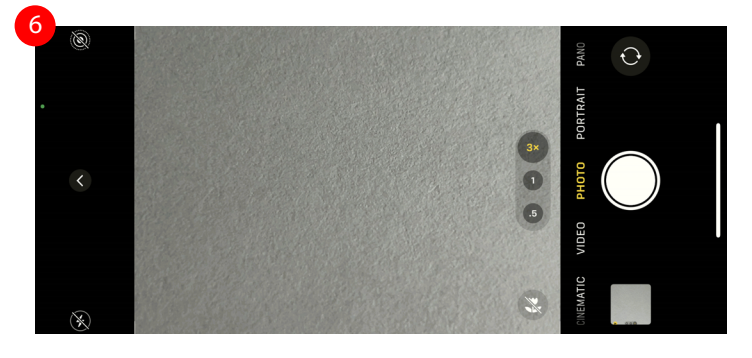

## PhotoMed